## Add a New Contact to an Email Campaign

It's fairly common to add a contact or two to your email campaign after your initial invite was sent out to the original list of contacts. Adding a contact or two is pretty simple.

- 1. Start by accessing your existing campaign via the Share tab.
  - 2 Contacts 1 Campaign Designer 3 Send Campaign 4 Delivery Statistics Advanced Settings Campaign Summary Contacts Create / Edit your Emails 117 Active | 0 Unsubscribed | 0 Inactive | 0 Removed 1 Invite, 1 Reminder(s), 1 Q Thank You Add Contacts search Upload your Contact List Email A First Name Last Name Status 117 Contacts Uploaded Peter Adams Active I View import log Active Layla Applebaum Send / Schedule Campaign not sent yet Irene Beet Active
- 2. Go to the **Contacts** section and click the **Add Contacts** button.

**3.** You will have the same options for adding contacts as you did when you created your campaign. Typically, if you're only adding a contact or two, it is easiest to use the **Add Single Contact** option.

The email address is all you need to add a contact. However, if you customized your campaign to use the other fields available e.g. First Name, Last Name, etc., you will want to use these again for your newly added contact.

| Contacts are in a Spread                           | dsheet                                                     |
|----------------------------------------------------|------------------------------------------------------------|
| Formats accepted: .csv, .xls, .xlsx                | Upload a Spreadsheet                                       |
| Other Methods                                      |                                                            |
| Use an Existing List                               | Manually Enter a Single Contact                            |
| You have 36 globally managed lists.                | Useful for adding a last minute addition to your campaign. |
| You can manage those from Account > Email<br>Lists |                                                            |

- If you are adding a contact for a second time, you will need to check **Allow duplicate contacts with the same Email Address**. This setting will allow that contact to complete 2 responses. It is not designed to resend an invitation to a contact who said they did not receive it. In this case, we recommend resending the email campaign message.
- **4.** When you are finished populating the new contact's information scroll to the bottom of the window and click **Add Contact**. If you have additional contacts to add, repeat this process or consider uploading a spreadsheet of your contacts.

Once all of your new contacts are added you're ready to send your invites to your new added contacts .

Related Articles